## How to Download Student Resumes from a Career Fair

| 2020 Winter Virtual<br>Wednesday, December 16<br>Ariel Business Center<br>No location | Fair - All Majors<br>ath 2020, 11:00 am - 2:00 pm EST | Copy check-in link                          |
|---------------------------------------------------------------------------------------|-------------------------------------------------------|---------------------------------------------|
| Details All Employers                                                                 | SVPs Check-In Kiosk Setup Sch                         | hedule 🕞 Test Handshake Video               |
| RSVPs                                                                                 | Download All RSVPs                                    | Download All Check-Ins Invite More Students |
| Filters                                                                               | I of 1 attendee selected Clear selection              | Message Students Add Label More             |
| Search ^                                                                              | Tawnya Reynolds English, Science                      | Food Freshman                               |
| Keyword                                                                               |                                                       | 1/1 >                                       |
| Outreach ^                                                                            | $\mathbf{X}$                                          |                                             |
| Sourced Students                                                                      | Make sure t                                           | that the box at the top of the              |
| Status ^                                                                              | field is chec                                         | cked in order to select all                 |
| Checked In RSVPed                                                                     | students.                                             |                                             |

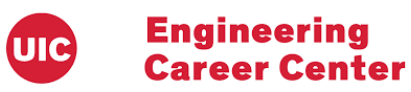

| RSVPs            | 'Ps |               | Download All RSVPs                     | Download All Check-Ins | k-Ins Students                                   |  |
|------------------|-----|---------------|----------------------------------------|------------------------|--------------------------------------------------|--|
| Filters          |     | 1 of 1 attend | ee selected Clear selection            | Message                | Students Add Label More*                         |  |
| Search           | ^   | 2             | Tawnya Reynolds English, Fo<br>Science | od Freshman            | Remove Label<br>Download CSV<br>Download Resumes |  |
| Keyword          |     |               | <                                      | 1/1 >                  | Download Resumes: Zip                            |  |
| Outreach         | ^   |               |                                        |                        |                                                  |  |
| Sourced Students |     |               |                                        |                        |                                                  |  |
| Status           | ~   |               |                                        |                        |                                                  |  |

Click "more" in order for the drop-down menu to appear. Then select "download resumes." You will receive an alert box to download automatically or, you can select to receive an emailed pdf file containing the resumes.

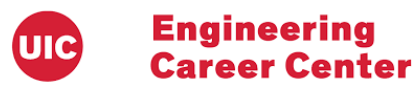